# PM-150 LCD Color Monitor

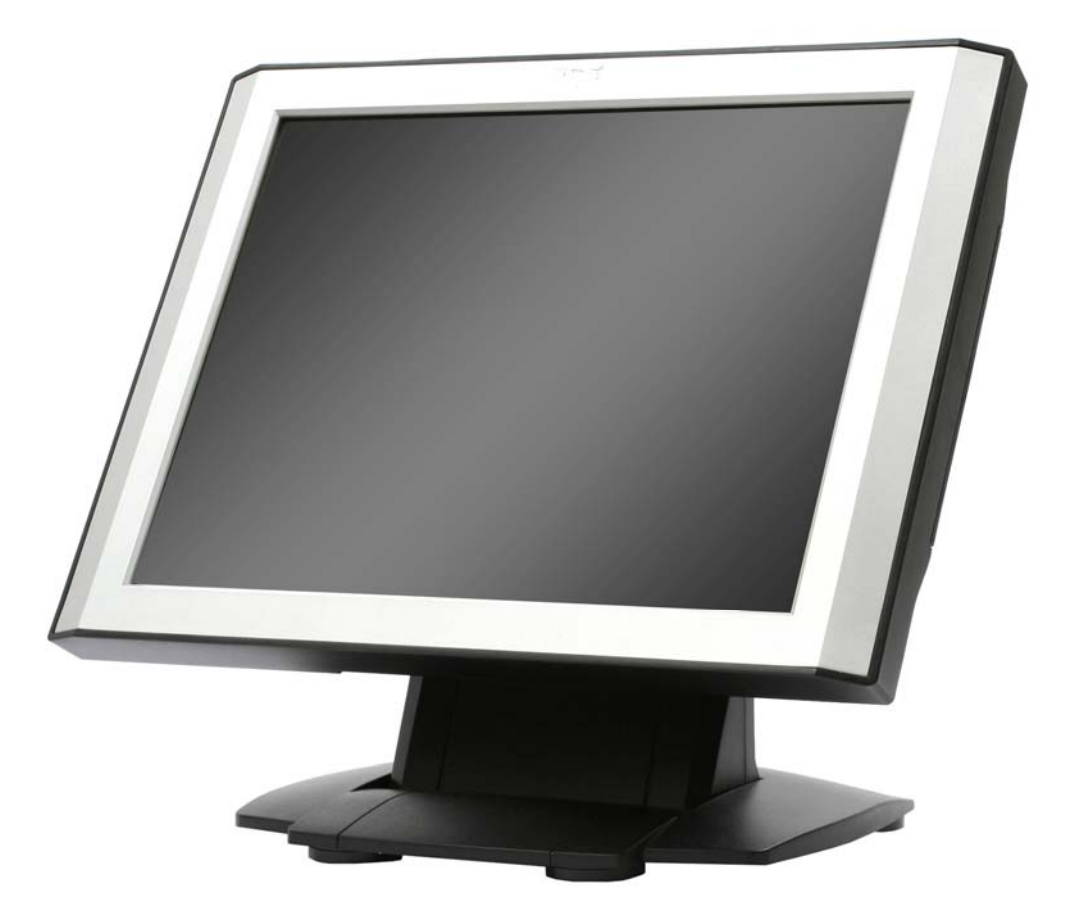

# **User Manual**

# Index of Contents

| 0. Before Installation.                 | 3  |
|-----------------------------------------|----|
| 1. Appearance                           | 4  |
| 2. Control Panel                        | 6  |
| 2.1 Push Button.                        | 6  |
| 3. Rare Panel I/O Connector.            | 7  |
| 4. Hardware Installation                | 8  |
| 5. Touch Driver Installation.           | 9  |
| 5.1 Liyitec Touch                       | 9  |
| <u>5.2 ELO Touch</u>                    | 14 |
| 6. OSD Function                         | 21 |
| <u>6.1 Color</u>                        | 21 |
| 6.2 Image Setting.                      | 22 |
| 6.3 Position                            | 22 |
| 6.4 OSD Menu.                           | 23 |
| 6.5 Language                            | 23 |
| <u>6.6 MISC</u>                         | 24 |
| 7. Cleaning and Safety                  | 25 |
| 7.1 Cleaning Touch LCD Monitor          |    |
| <u>7.2 Screen</u>                       | 25 |
| <u>7.3 Case</u>                         | 25 |
| 7.4 Safety                              | 25 |
| Care and handling of your touch monitor | 26 |
| 8. Troubleshooting                      | 27 |
| 9. Specifications                       |    |

# Attention

1. This manual contains important information for the proper setup and maintenance of the products. Before setup and using of the products, please read through this manual clearly.

2. This specification shall apply only to the product(s) coming along with this manual inside.

3. The specification may be modified without any notice in advance. Please inquire your supplier for latest specification, driver, or manual.

# **0. Before Installation**

When unpacking please check you have the following items.

- PM-150 LCD Color Monitor
- Accessory Package
  - User Manual
  - Driver CD-ROM
  - AC/DC adaptor and Power cord
  - D-Sub VGA cable
  - D-Sub Touch cable (for touch panel model only)

# 1. Appearance

#### Front View

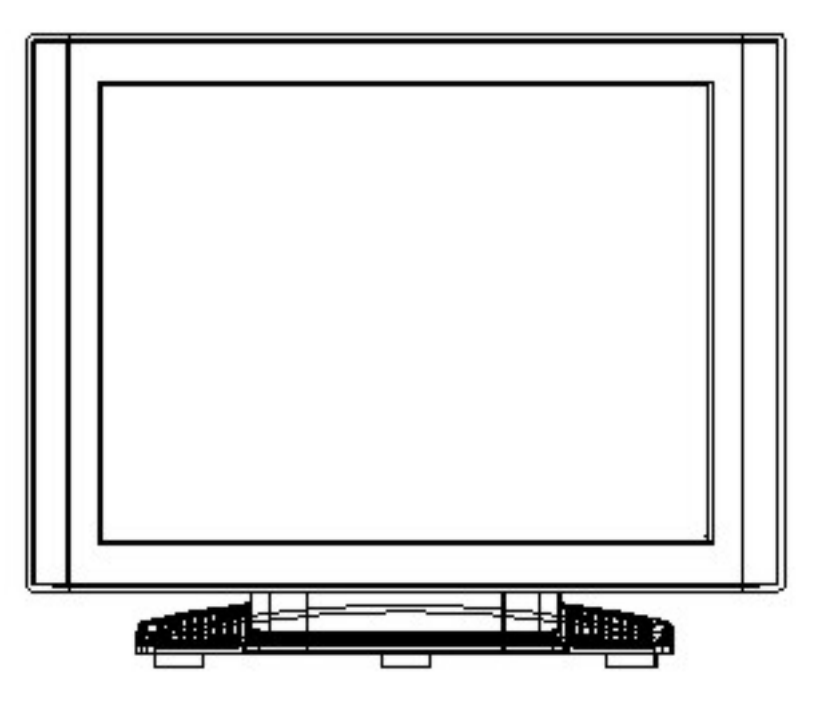

Back View

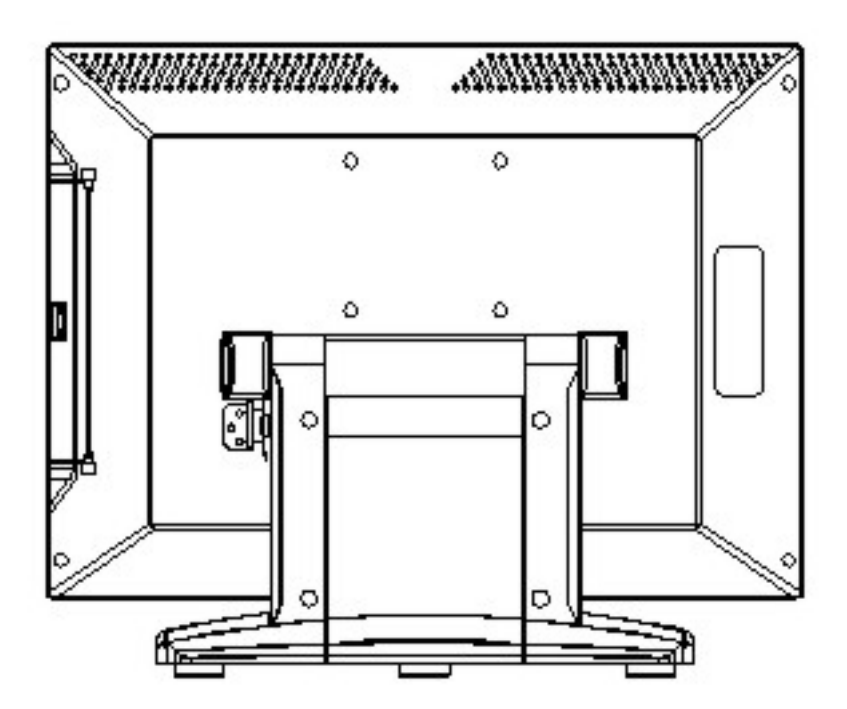

## Left View

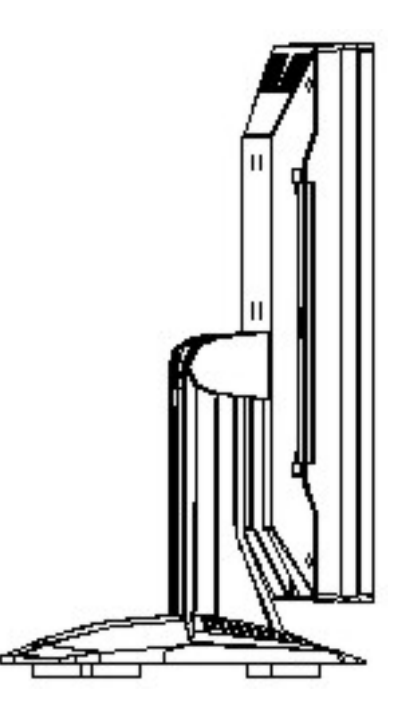

Right View

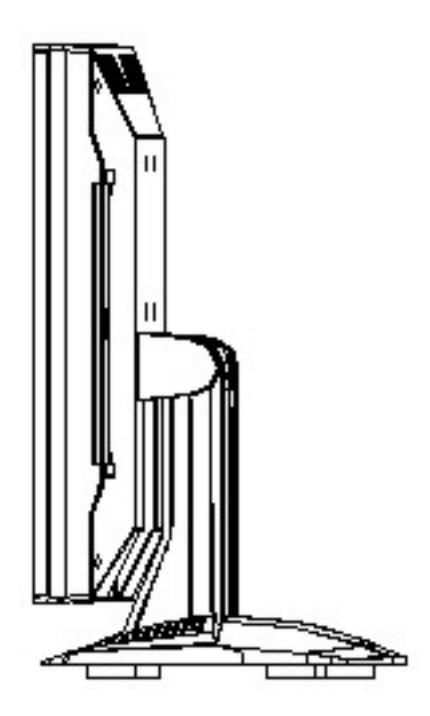

# 2. Control Panel

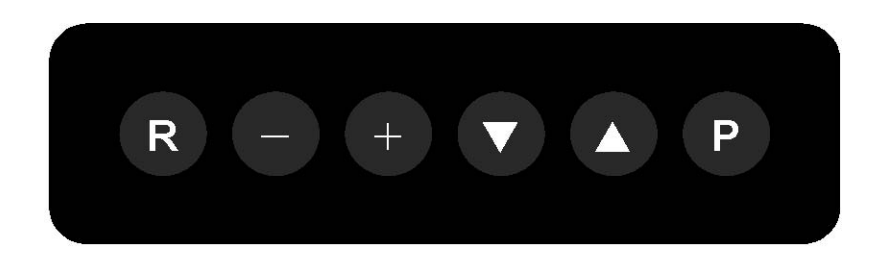

#### 2.1 Push Button

Push Button

Description of Function

- P Power On/Off
- ▲ Auto Setting
- ▼ OSD Menu & Confirmation
- +- Change and Selection for Detail of Each Setting
- R Reserved

# 3. I/O Connector

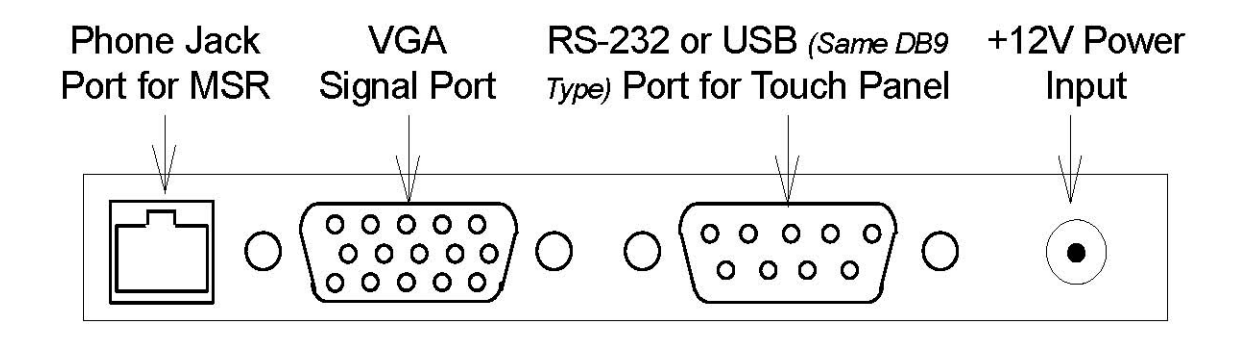

# 4. Hardware Installation

**1.** Connect VGA signal cable to PM-150

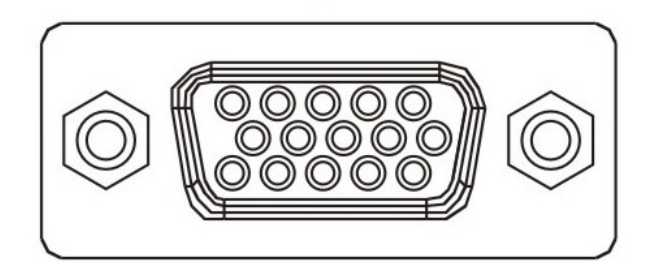

2. Connect Touch signal cable to PM-150 (for touch panel model only)

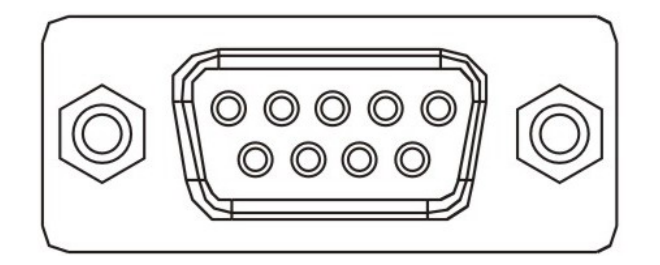

- 3. Connect the AC/DC adaptor to PM-150
- 4. Connect the other end of signal cables to the signal connectors of your computer
- 5. Connect the power cord to an AC power socket

# **5. Driver Installation**

#### 5.1 Livitec Touch

1. Double click on "setup.exe" in driver folder and then press "Next" button to start driver installation.

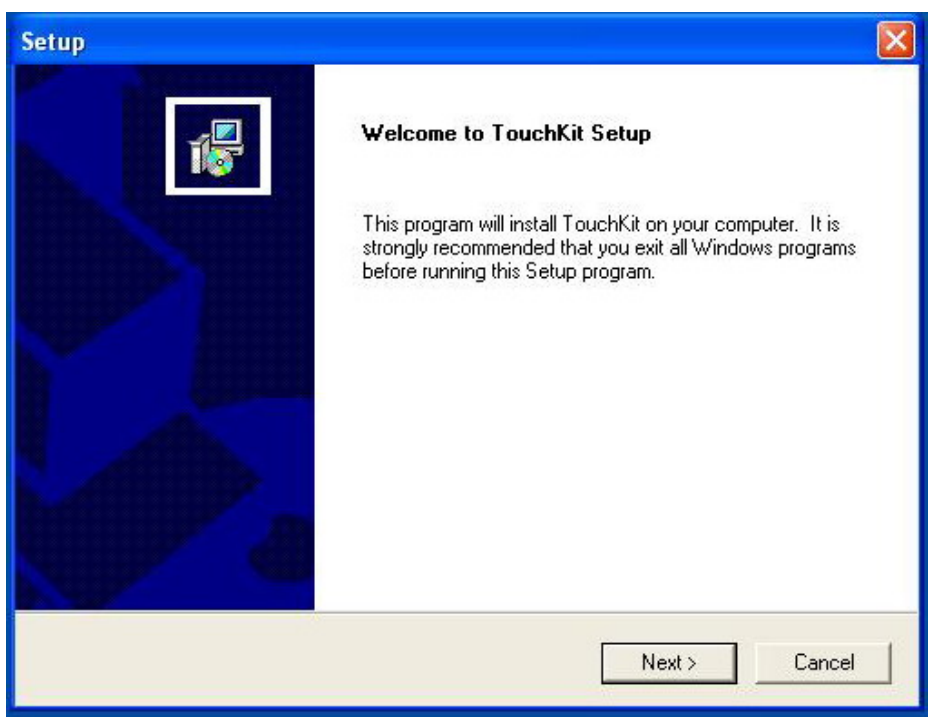

2. Press "Next" to continue.

| Setup                                                                                          |                       |        | <b>X</b> |
|------------------------------------------------------------------------------------------------|-----------------------|--------|----------|
| Setup Type<br>Choose the setup type that best suits your nee                                   | ds.                   |        | 10       |
| Extra PS/2 interface driver for TouchKit contro<br>Please check the check box for PS/2 touch o | viller.<br>ontroller. |        |          |
| InstallShield                                                                                  | < Back                | Next > | Cancel   |

3. Press "Next" to continue.

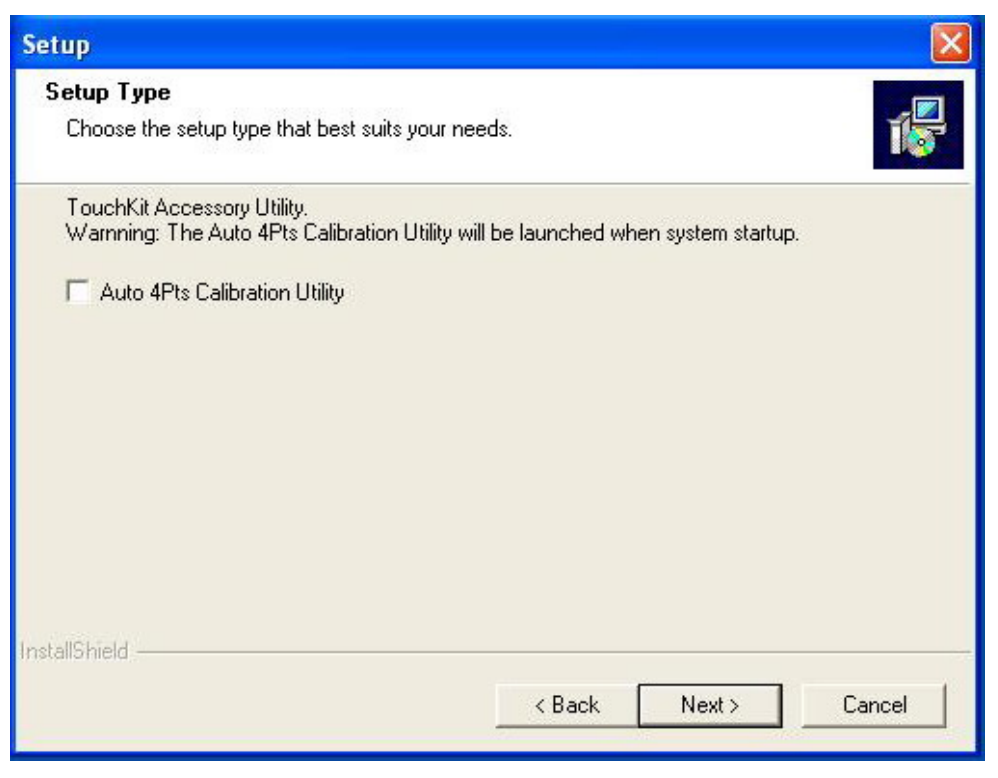

4. Press "Next" to continue.

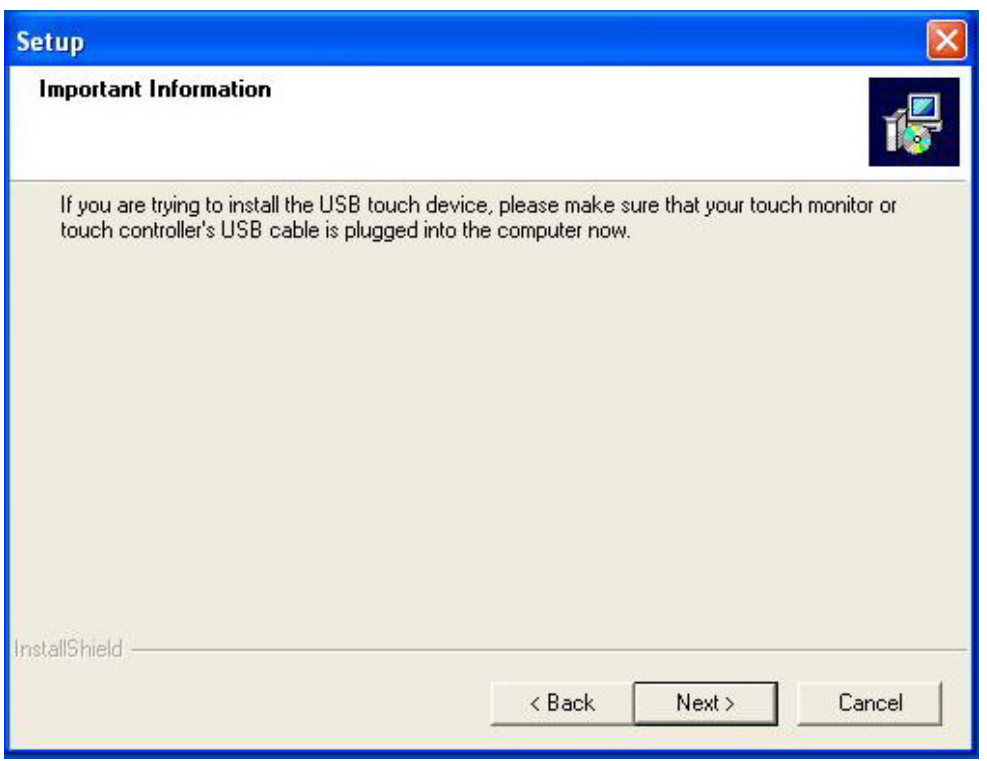

5. Press "Next" to continue.

| Setup                                                                                                    |                                                                         |
|----------------------------------------------------------------------------------------------------|-------------------------------------------------------------------------|
| Select Program Folder<br>Please select a program folder.                                                                 | 1                                                                       |
| Setup will add program icons to the Program Fo<br>name, or select one from the existing folders list<br>Program Folders: | lder listed below. You may type a new folder<br>Click Next to continue. |
| TouchKit                                                                                                    |                                                                         |
| Existing Folders:                                                                                                    |                                                                         |
| Accessories<br>Administrative Tools<br>Games<br>Startup<br>VIA NICSET                                                    |                                                                         |
| InstallShield                                                                                                    | <back next=""> Cancel</back>                                            |

6. Wait the setup program copying files.

| Setup                                                  |        |
|--------------------------------------------------------|--------|
| Setup Status                                           | 1      |
| TouchKit Setup is performing the requested operations. |        |
| Now copying files                                      |        |
| 80%                                                    |        |
|                                                        |        |
|                                                        |        |
|                                                        |        |
| InstallShield                                          |        |
|                                                        | Cancel |

#### 7. Your Touch will be shown in this form.

| e <b>hKit</b><br>neral   Monitors   At | pout   |                        |               |
|----------------------------------------|--------|------------------------|---------------|
| Controller List                        | COM1   |                        |               |
| Interface                              | Туре   | Version                | Add           |
| COM1                                   | 5 Wire | 2.00                   |               |
|                                        |        |                        | Remove        |
|                                        |        | English<br>Calibration | <br>Draw Test |
| <u> </u>                               |        | Adva                   | inced         |
|                                        |        | <br>ОК   Сарс          | el He         |

8. Press the "Calibration" button to process the four points calibration.

Please touch the blinking symbol until stop blinking.

×

9. Press "OK" to finish.

| Active Controller | LUMI                   |                         |           |
|-------------------|------------------------|-------------------------|-----------|
| Interface         | Type                   | Version                 | Add       |
|                   |                        |                         |           |
| •                 | 4 points calibration I | finished. Press Ok to c | ontinue.  |
| <b></b>           | 4 points calibration I | finished. Press Ok to c | ontinue.  |
|                   | 4 points calibration I | finished. Press Ok to c | Draw Test |

#### 5.2 ELO Touch

1. Insert Driver CD-ROM into CD-ROM driver. The setup program will auto run. If the setup program does not auto run, click the "EloCD.exe" program in the Driver CD-ROM. Press "Install Driver For This Computer" to start driver installation.

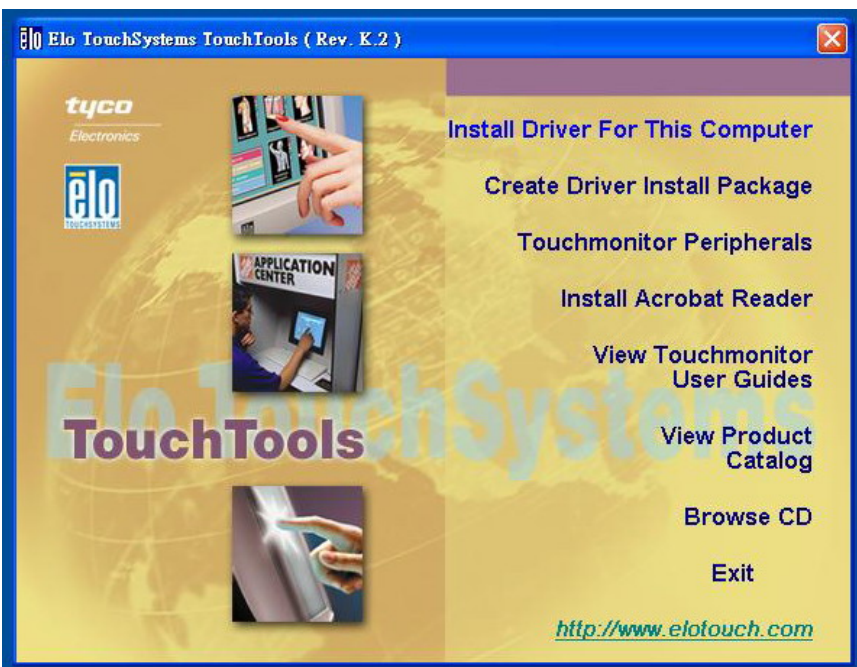

2. Check "Install Serial Touchscreen Drivers and press "Next".

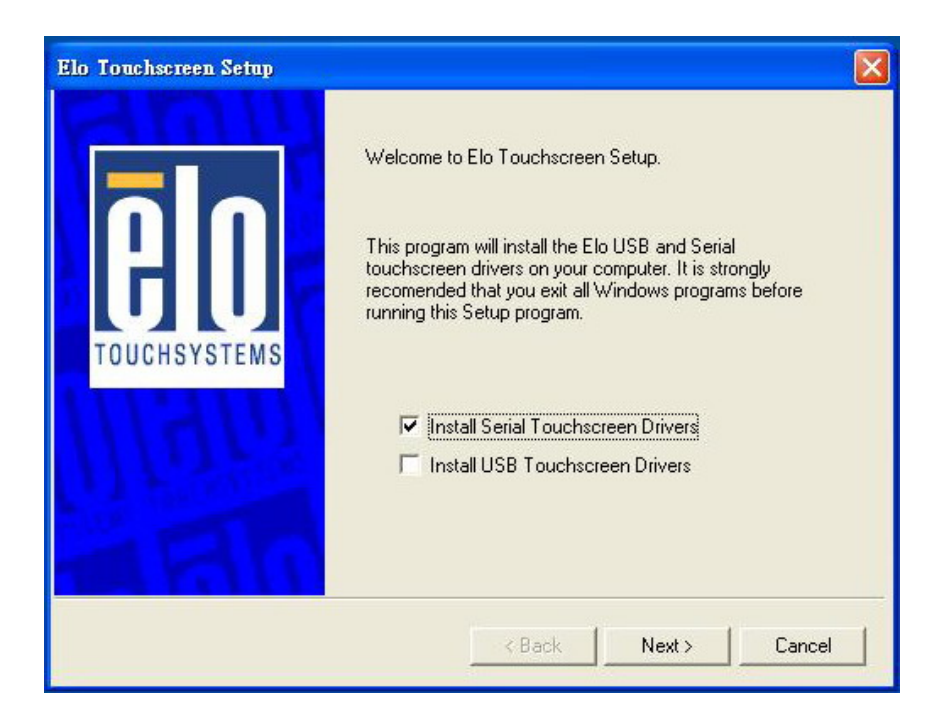

3. Read the License Agreement and then press the "yes" button.

| icense Agreement                                                                                                    |                                                                                                    |
|----------------------------------------------------------------------------------------------------|----------------------------------------------------------------------------------------------------|
| Please read the following license agree<br>the rest of the agreement.                                                                                                    | ement carefully. Press the PAGE DOWN key to see                                                                                                    |
| End-User License Agreement                                                                                                    | <u>^</u>                                                                                                    |
| BY DOWNLOADING AND/OR INST/<br>AGREEING TO BECOME BOUND BY<br>INCLUDING THIS SOFTWARE PRO                                                                                                    | ALLING THE SOFTWARE YOU ARE<br>Y THE TERMS OF THIS AGREEMENT,<br>DUCT LICENSE AND LIMITED WARRANTY.                                                                                                    |
| IMPORTANT READ CAREFULLY: TH<br>Agreement ("EULA") is a legal agreem<br>entity) and Elo TouchSystems for the<br>touchscreen and controller or touchmic<br>computer software, printed materials a<br>("SOFTWARE"). By installing, copying | his Elo TouchSystems End-User License<br>ment between you (either an individual or a single<br>software portion of this Elo TouchSystems<br>nonitor, which includes the accompanying<br>and any "online" or electronic documentation<br>ig or otherwise using the SOFTWARE, you agree |
| Do you accept the terms of the preced<br>not have full touchmonitor functionality<br>must accept the license agreement                                                                                                    | ding license agreement? If you choose No, you will<br>y and setup will close. To have full functionality you                                                                                                    |

4. Wait the setup program checking serial ports.

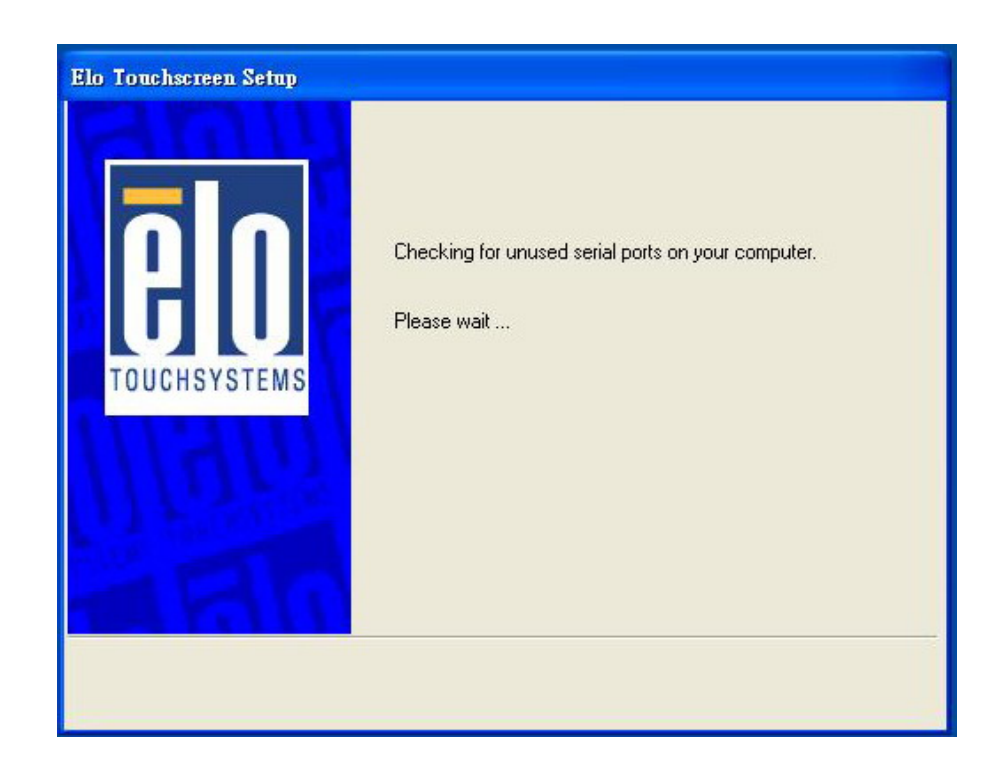

5. Check "Auto-detect Elo devices" to select the COM port that connected to Elo devices.

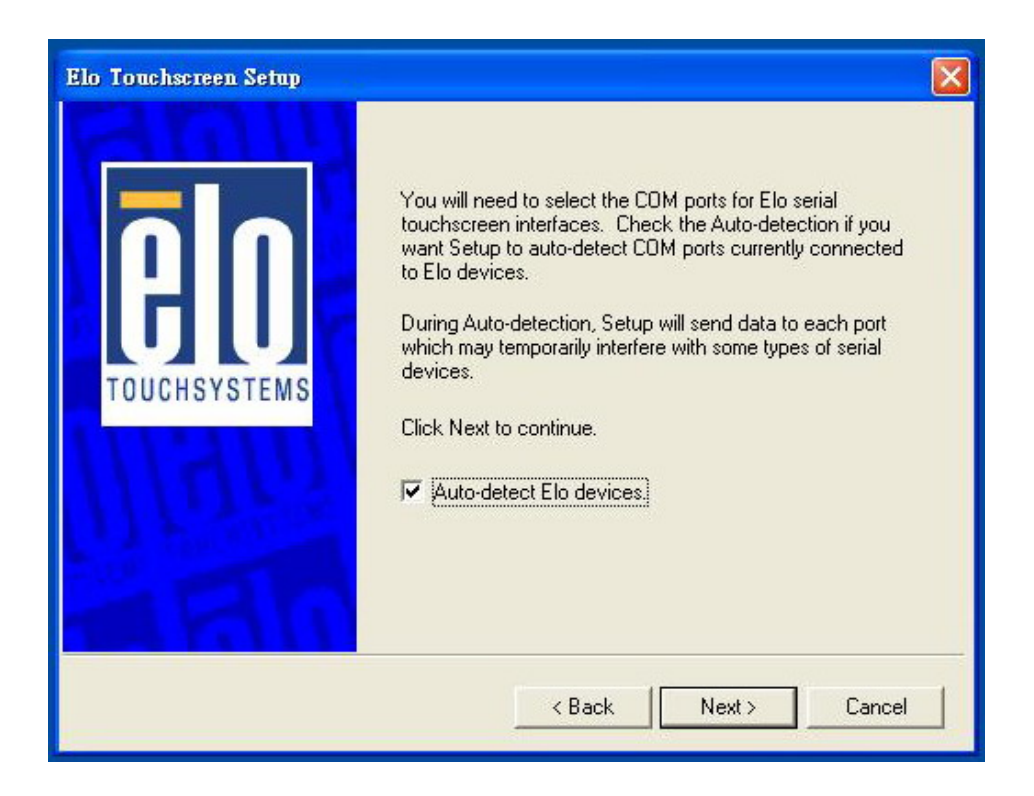

6. Wait the setup program searching for connected touchscreen.

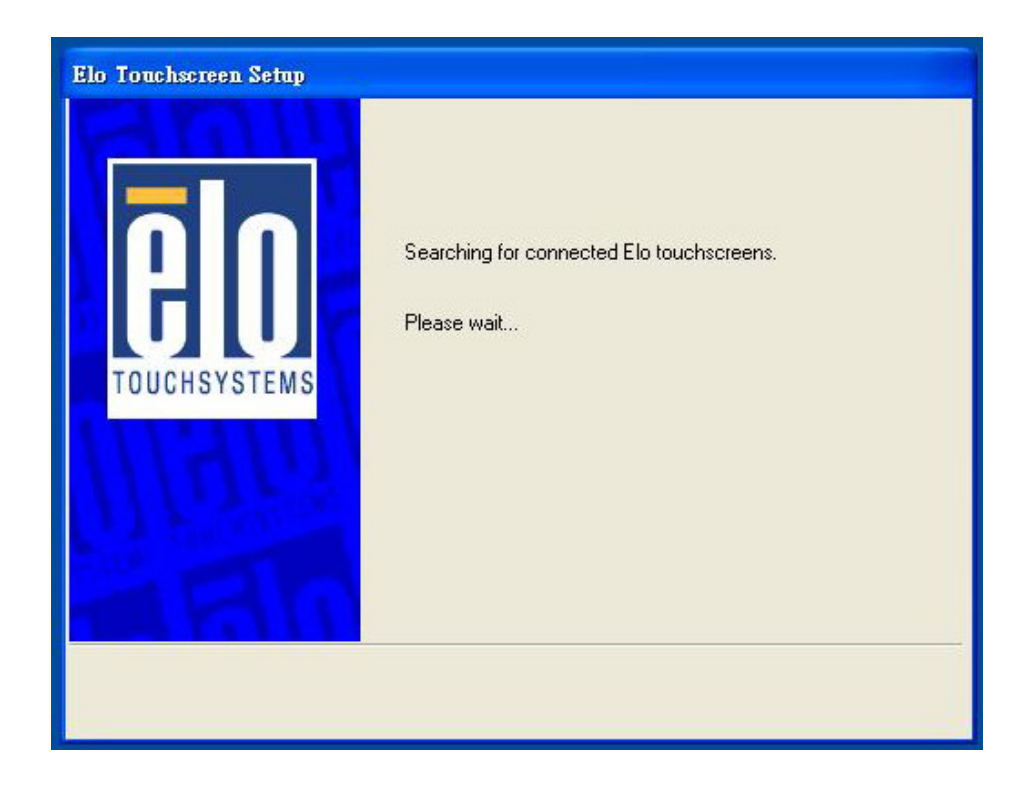

7. Choose one COM port and press "Next" to continue.

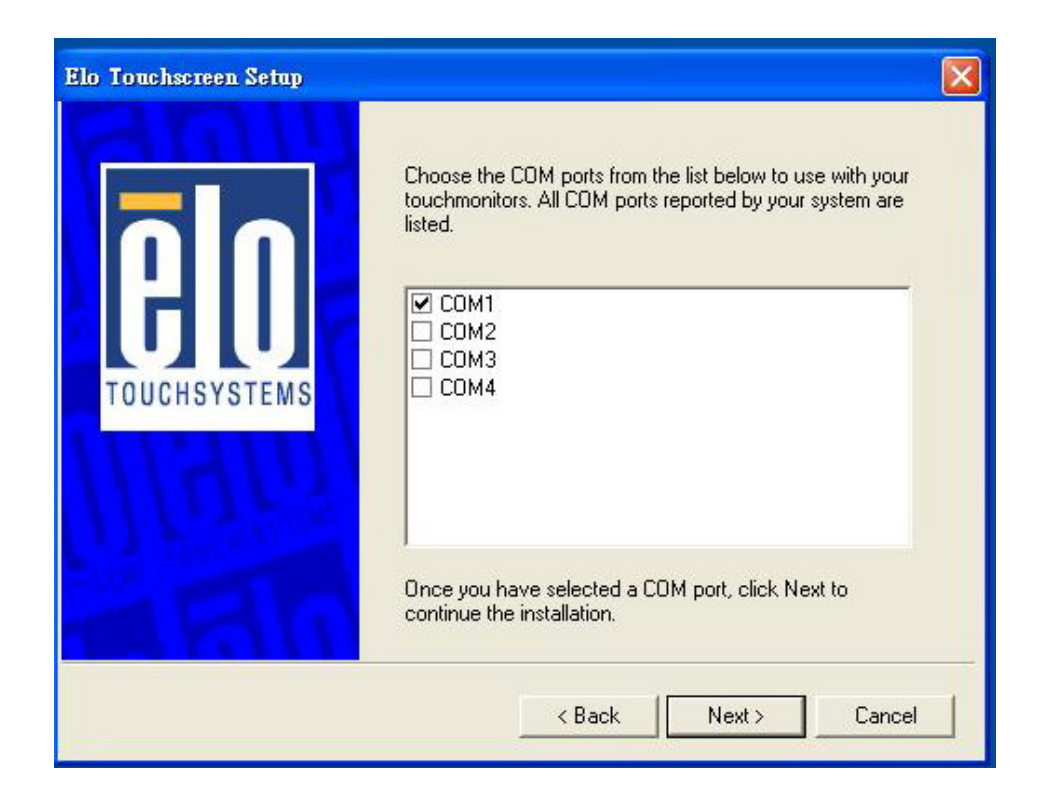

8. Make sure the COM port listed and press "Next" button.

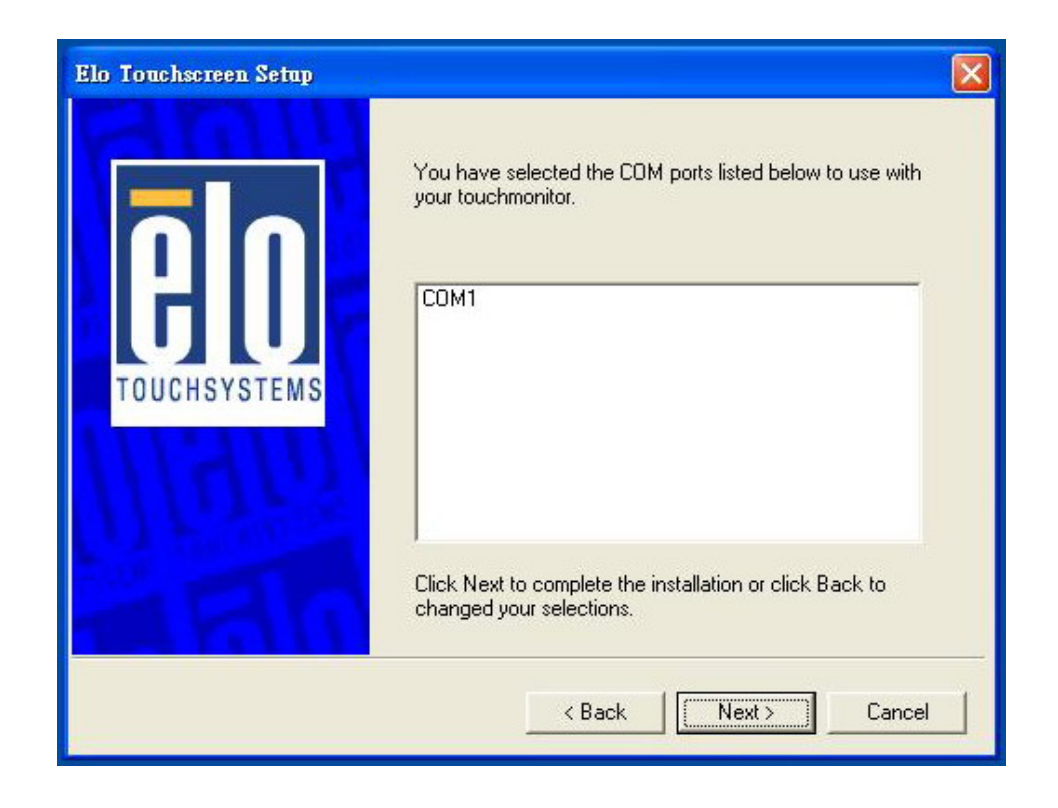

9. Wait setup program to complete.

| Elo Touchscreen Setup |                                                   |
|-----------------------|---------------------------------------------------|
| TOUCHSYSTEMS          | Installing Elo Touchscreen drivers and components |

10. Check "Calibrate Elo Touchscreen Monitors" and press "Finish" button to complete driver setup and start to calibrate touchscreen.

| Elo Touchscreen Setup      |                                                                                                    |
|----------------------------|----------------------------------------------------------------------------------------------------|
| <b>BIO</b><br>TOUCHSYSTEMS | Setup Complete<br>Setup has finished installing the Elo touchscreen drivers<br>and components.<br>You can choose to calibrate your Elo Touchscreen<br>monitors after setup finishes. |
| 11/96                      | Calibrate Elo Touchscreen monitors.                                                                                                    |
| ARIG                       | Click Finish to exit Setup.                                                                                                    |
|                            | < Back Finish                                                                                                    |

11. Press the targets with one finger to calibrate touchscreen.

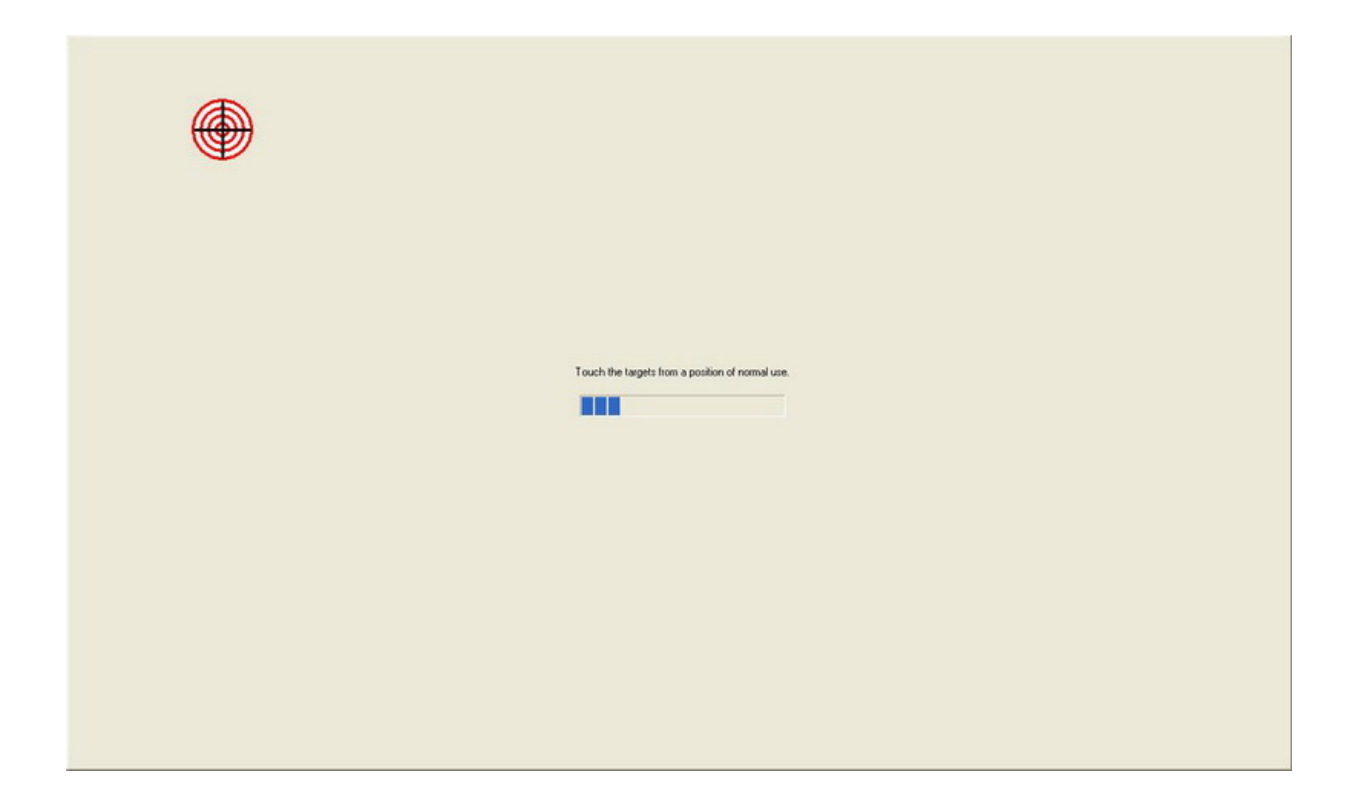

| Touch the tagets from a position of normal use. |  |
|-------------------------------------------------|--|
|                                                 |  |

| Touch the targets from a position of normal use. |  |
|--------------------------------------------------|--|
|                                                  |  |
|                                                  |  |

12. Press the " $\vee$ " button to finish calibration.

| Touch the screen. Does the surror follow your figer?         Image: Image: Image         Image: Image: Image: Image: Image: Image: Image: Image: Image: Image: Image: Image: Image: Image: Image: Image: Image: Image: Image: Image: Image: Image: Image: Image: Image: Image: Image: Image: Image |  |
|----------------------------------------------------------------------------------------------------|--|
|                                                                                                    |  |

# 6. OSD Function

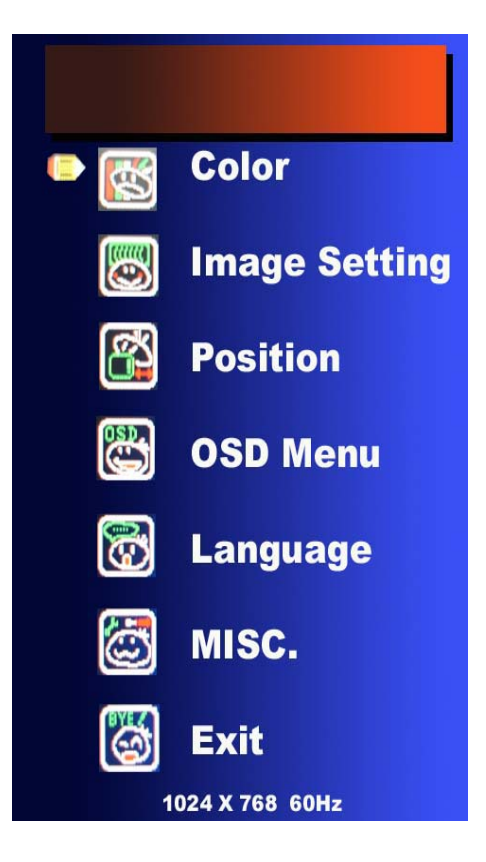

#### Color

| Contrast     | It can be adjust image get distinct or    |  |
|--------------|-------------------------------------------|--|
|              | vague                                     |  |
| Brightness   | It can be adjust image get dark or bright |  |
| Color Adjust | Set favorite color of red, green, and     |  |
|              | blue                                      |  |
| Color Temp   | Set color to 9300,6500,5500               |  |
| Back         | Go back MENU                              |  |
|              |                                           |  |

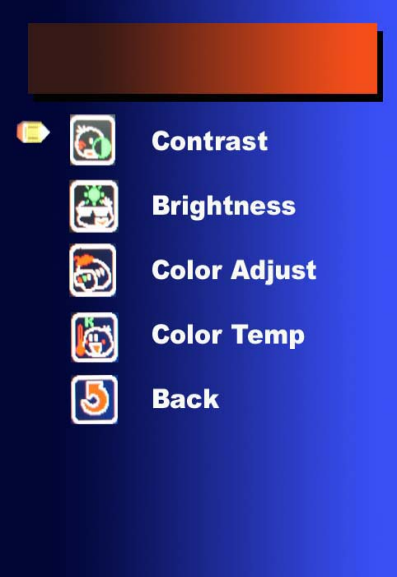

#### **Image Setting**

| Clock         | Adjust frequency to fill display         |  |
|---------------|------------------------------------------|--|
| Phase         | Adjust remove noise and sharpen the      |  |
|               | image                                    |  |
| Gamma Correct | Set gamma (0) 1.0, (1) 1.1, (2) 1.2, (3) |  |
|               | 1.3                                      |  |
| Sharpness     | To mark the image become soft            |  |
| Exit          | Go back MENU                             |  |
|               |                                          |  |

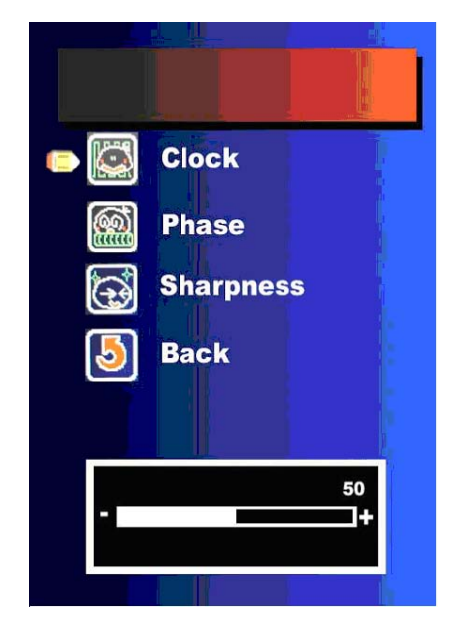

# Position

| H. Position | It can be moved to left or right side of |
|-------------|------------------------------------------|
|             | image                                    |
| V. Position | It can be moved to up or down side of    |
|             | image                                    |
| BACK        | Go back MENU                             |
|             |                                          |

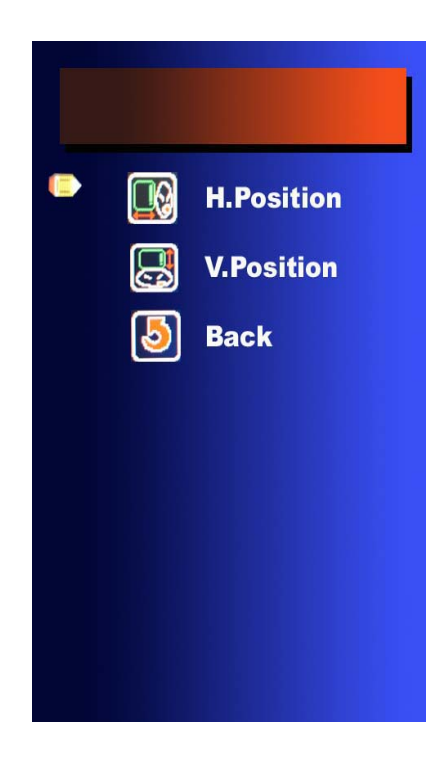

#### **OSD** Menu

| OSD H. Position | It can be moved to left or right side of |
|-----------------|------------------------------------------|
|                 | OSD                                      |
| OSD V. Position | It can be moved to up or down side of    |
|                 | OSD                                      |
| OSD Time        | It can adjust OSD display time           |
| BACK            | Go back MENU                             |
|                 |                                          |

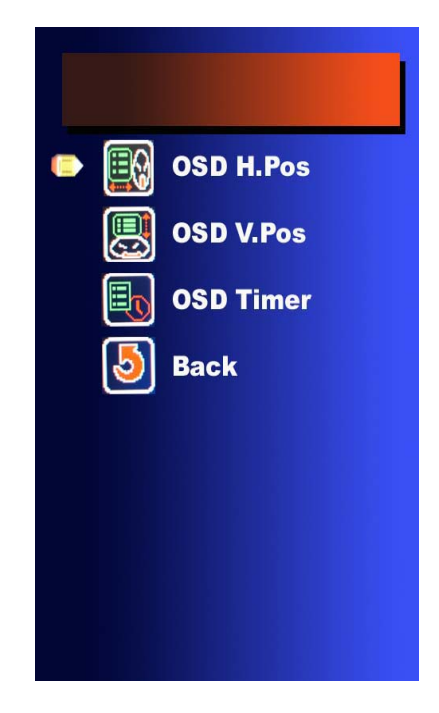

#### Language

| English        | English             |
|----------------|---------------------|
| France         | France              |
| German         | German              |
| Spanish        | Spanish             |
| Chinese        | Chinese Traditional |
| Traditional    |                     |
| Chinese Simple | Chinese Simple      |
| Japan          | Japan               |

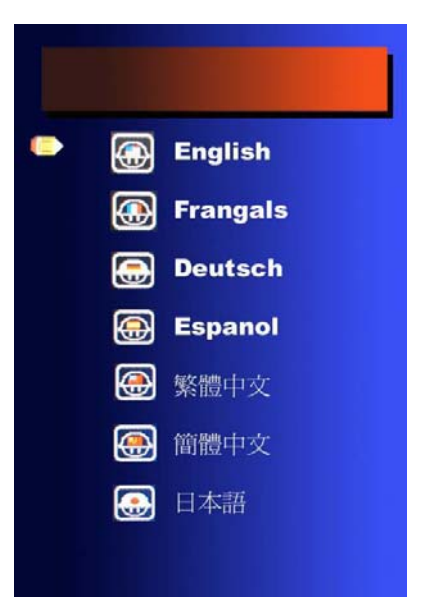

#### MISC.

Signal SourceD-SUB or DVI(Optional)ResetRecall Default valueBACKGo back MENU

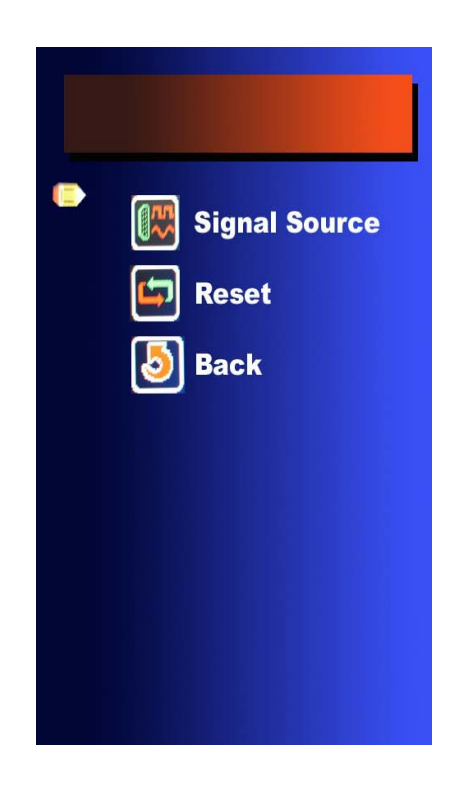

# 7. Cleaning and Safety

#### 7.1 Cleaning Touch LCD Monitor

Before cleaning, please power off the computer system and disconnect the monitor from the AC outlet to prevent the damage. After finishing of cleaning, please make sure the monitor is completely dry before you reconnect the cables and power it on. Do not use any liquid or spray cleaners directly on surface of screen or cabinet. Please use a soft, clean, lint-free cloth with cleaners to clear your monitor.

#### 7.2 Screen

Please use a soft, clean, lint-free cloth to remove the dust and dirt from your monitor. For the fingerprints and smudges, please use a soft cloth with cleaners to clean them.

#### 7.3 Case

Please clean the cabinet of monitor with a soft cloth slightly moistened with a mild detergent solution. Please rinse the cloth with clear water, wring it dry, and wipe the cabinet to remove any detergent residue.

#### 7.4 Safety

- To reduce risk of electric shock, please follow all safety notices, never open the case of monitor by yourself, and turn off the power before cleaning.
- (2) The monitor is equipped with a power cord. (The type of power cord may be different according to different countries.) The power cord plug only fit into a safety ground outlet. Do not attempt to fit the plug into an outlet that has not been configured for this purpose. Do not use a damaged power cord. Please use the only power cord that comes with your monitor. Using an unauthorized power cord may invalidate the warranty of the products.
- (3) Please do not insert or block anything inside the four internal edges of the screen.
- (4) Please remain dry for monitor when you use. Please do not pour liquid into or onto monitor. If your monitor becomes wet, please do not attempt to repair by yourself and please ask a qualified service technician to check it before you turn on the power.

#### Care and handling of your touch monitor

The following tips will help you keep your touch monitor functioning at the optimal situation:

- Please protect your touch monitor away from extremely high or low temperatures.
- > Please keep your touch monitor dry and away from humid environment.
- > Please do not wash with a wet cloth or pour fluid on it.
- Under the condensation for your touch monitor, please do not power on until the condensation is evaporated completely.
- Please keep your touch monitor away from bumps and drops.
- Please keep your touch monitor away from dust, sand, and dirt.

# 6. Troubleshooting

#### ⑦ No image can be seen

Check if the power cord is properly connected. If not, connect it again.

Check if the VGA signal cable is properly connected. If not, connect it again.

Check if the power is on. If not, press the "P" button to turn it

on.

#### ⑦ The image is distorted, flashes or flickers

Read the "OSD Function" (Page 18) section for tuning.Select the correct resolution, refresh rate and make adjustments.

#### ⑦ The image is displaced in one direction

Read the "OSD Function" (Page 18) section for tuning.Select the correct resolution, refresh rate and make adjustments.

#### ⑦ The image has a faulty coloration.

#### It has a yellow, blue or pink appearance.

Read the "OSD Function" (Page 18) section for color tuning.
Check if the VGA signal cable is good. Change one VGA signal cable to make sure.

#### ⑦ The image is blurred

Change the resolution, refresh rate and make adjustments.

# 9. Specifications

| Display Type       | Active Matrix TFT LCD                                    |
|--------------------|----------------------------------------------------------|
| LCD Size           | 15''                                                     |
| Display Area (mm)  | 304x228                                                  |
|                    | W x H                                                    |
| Monitor Dimensions | 381x312.5x172 mm                                         |
|                    | W x H x D                                                |
| Max. Resolution    | 1024 x 768                                               |
| Colors             | 16.7 million                                             |
| Brightness         | 200-400 cd/m2                                            |
| Contrast Ratio     | 200-400 : 1                                              |
| Input Signal       | RGB Analog                                               |
| Input Connector    | D-Sub 15 Pin Female                                      |
| Power Supply       | 2.0 A                                                    |
|                    | <b>12V External Power Adaptor</b>                        |
| Color of Case      | <b>Black with Silver Front Panel</b>                     |
| Temperature        | <b>Operation : 0° C to 40° C</b>                         |
| Humidity           | 10% to 90%                                               |
| Touch Panel        | <b>Resistive, Capacitive, or SAW Type</b>                |
| Optional Device    | Embedded MSR Reader (Triple Track by K/B Wedge or RS-232 |
|                    | Interface                                                |